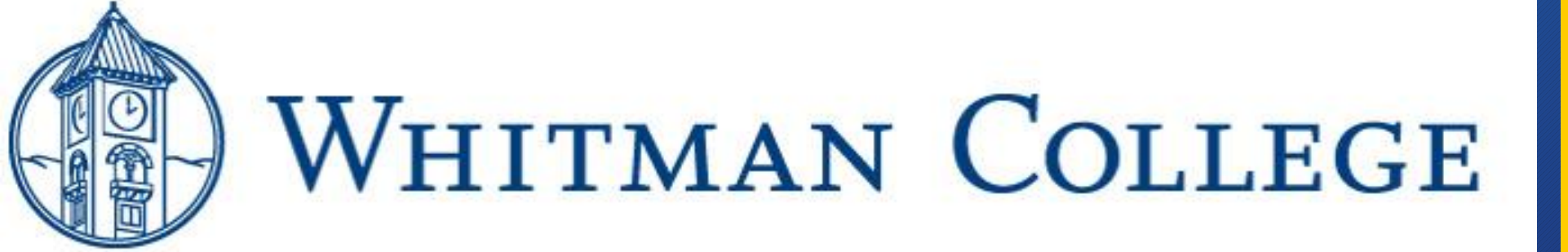

JP Morgan reconciliation and documentation 2022

#### Agenda

- 1. Refresher of the JP Morgan Form google Drive Folder
- 2. Notes about CURRENT reports
- 3. Creating JPM Documentation sheets
- 4. Organization of documentation
- 5. Submitting documentation to <u>JPMorgan@Whitman.edu</u> via SignRequest
  - Q & A / General discussion

#### How to merge Mastercard transactions into Google Sheet version of JPMC Documentation Form

- 1. Any time after the 20th of the month go into Smart Data
  - hover over the Reports tab and select Run
  - #1. Reporting Entity: This should default to all cards you manage or you can select by account group
  - #2. Report Name: click on My Exports and then click on CURRENT, or simply type in "CURRENT".
  - #3. Criteria: Leave all settings as it (default is to posting date)
  - #4. Frequency: select Reporting Cycle and select the statement date (SEPT 2020) TIP: <u>Reporting Cycle</u> won't run report until the statement cycle ends. If you run a report prior to 21st of month select Once and enter the dates.
  - #5. Delivery Options: Submit request a notification email will be sent to you and the report will
    appear in the REPORTS } Dashboard
- Once the report has completed, download and open the file. Save this as an Excel document. Review entries for accuracy, and make any corrections and updates in SmartData, then run another report.
- 3. In this Excel file, format the cells in column I & column J to a "number w/ 2 decimals", and save.
- Don't use hard returns or tabs when entering information in the description of charges in SmartData. If you do hard returns, then you must correct with these steps:
  - Select column K
  - Press Ctrl+H to open the Find & Replace dialog box.
  - In the Find What field enter Ctrl+J. It will look empty, but you will see a tiny dot.
  - Leave the "replace with" box empty
  - Click "Replace All"
- 5. Save this file again with the changes.
  - Now SAVE AS, but this time save it in CSV(MS-DOS) format:
  - File Name: CURRENT
  - Save as Type: CSV(MS-DOS)
- In your Google/MyDrive, in the JP Morgan Form folder, open the <u>JP Morgan Template</u>. (Do NOT change the name of this Google Sheet. If you must, then contact Rich Hinz to edit script.)
- Click on the Template tab at the bottom of the Google Sheet. Update the "Statement Date" field for the current month. Every July be sure to update "Fiscal Year" in the header, top right of form. To do this, click on Print and choose Headers & Footers then Sheet Name, and click on Edit Custom Fields.
- 8. Clear last month's JPMC form merge by clicking on the "JP Morgan" drop-down menu (top middle):
  - WARNING! Only do this when you are completely done with the previous month's data
  - Choose 5. Delete Individual Sheets, then wait for script to finish.
  - Choose 6. Delete Individual Files, then wait for script to finish.
  - Choose 7. Delete CSV File.
- 9. Go back into to the google drive JP Morgan Folder.
  - In the Google Drive, upload your CURRENT.csv file to the JP Morgan folder by clicking on "NEW" (top left corner). In drop-down menu choose "File upload".

10. From the JP Morgan Folder } Open the JP Morgan template again

These instructions are in the shared Google Drive called JP Morgan Admins \*be sure to use it and NOT this page for the most current updates

- Click on the "JP Morgan" drop-down menu (top middle):
- Choose 1. Import CSV, then wait for script to finish.
- Choose 2. Create Individual Sheets, then wait for script to finish. This creates tabs across the bottom of the spreadsheet.
- Choose 3. Export Sheets to Files, then wait for script to finish. This step takes a bit longer, and
  names each tab at the bottom. When finished, you will see the individual JPMC forms created in
  your Google/MyDrive/JPMorgan form folder.
- 11. Print Individual Sheets for each of your Cardholders (to PDF or printer if you are doing hard signatures).
- Combine JPMC Documentation Form, statement, and receipts in order listed on JPMC form, into one pdf document and name using the following naming system (i.e. Susan Brown 8.2020 JPMC).
- Obtain email approvals/signatures/esignatures and forward completed documentation via e-mail to JPMorgan@whitman.edu.

If you want to save the completed documents you must save them as a pdf to your computer/drive/other google drive. DO NOT SAVE in the JP Morgan Forms folder that Rich has placed in your drive!

#### Important reminder about running a CURRENT REPORT: DO NOT open in Google sheets, do not change the format, follow all instructions on previous slide

| <b>⊟</b> 5- |                 |              |             |              |             |              |               |           |            |                    |               | CURREN                   | NT [Compatil | bility Mod | le] - Excel    |             |               |         |        |           |         |             |             |            |            | ħ                         |         | ٥        |
|-------------|-----------------|--------------|-------------|--------------|-------------|--------------|---------------|-----------|------------|--------------------|---------------|--------------------------|--------------|------------|----------------|-------------|---------------|---------|--------|-----------|---------|-------------|-------------|------------|------------|---------------------------|---------|----------|
| File        | Home Insert     | Page Layou   | t Formu     | ılas Dat     | a Review    | View         | Document      | Locator   | Acrobat    | Q Tel              | ll me what yo | ou want to (             | do           |            |                |             |               |         |        |           |         |             |             |            |            |                           | Sara Fr | ey 🔉 Sha |
|             | opy +           |              | - 10 - /    | A* A* ≡      | ≡ ≡ ≫.      | - E*W        | /rap Text     | Num       | ber        |                    | E≢            |                          | Normal       |            | Bad            | Good        | Neutral       |         | Calcul | ation     | *       |             |             | ∑ Auto     | Sum • A    | <b>P</b>                  |         |          |
| 🗸 🐝 Fo      | ormat Painter B | I <u>U</u> - | H • 🔯 •     | <b>▲</b> • ≡ |             | <u>≇</u> ⊞ M | lerge & Cente | er • \$ • | % *        | €.0 .00<br>.00 →.0 | Formatting    | ii Formata:<br>▼ Table ▼ | S Check Ce   | 211        | Explanatory    | Input       | Linked        | Cell    | Note   |           | Ţ Ins   | sert D<br>▼ | elete Forma | t 🧶 Clea   | So<br>Filt | πol Find &<br>er≖ Select≖ |         |          |
| Clipbo      | bard 🕞          | For          | nt          | G            | AI          | lignment     |               | 5         | Number     | r <sub>a</sub>     |               |                          |              |            | S              | tyles       |               |         |        |           |         | (           | Cells       |            | Editing    |                           |         |          |
| J9          | • : × .         | / fx         | 0           |              |             |              |               |           |            |                    |               |                          |              |            |                |             |               |         |        |           |         |             |             |            |            |                           |         |          |
| A           | В               | С            | D           | E            | F           | G            | . H.,         |           | J          |                    |               |                          |              |            |                | К           |               |         |        |           |         |             | L           | M          | N          | 0                         | P       | Q        |
| 1 ACC.RE    | PLACC LAST NAME | E ACC.FIR    | S FIN. POST | TIFIN.TRAM   | MCH.MER FI  | IN.TRAN      | MCH.STATF     | IN.TRAN   | N.TAX A FI | IN.EXPE            | ENSE DESC     | CRIPTION                 |              |            |                |             |               |         |        |           |         |             | FIN.ACC     | O FIN.ACC  | O FIN.ACC  | OUNTING                   | CODE 0  | 1 VALUE  |
| 2 TREAS     | BROWN           | SUSAN        | 08/07/20    | 08/06/20     | AICPA *0 A  | ICPA *ON     | VC            | 484.00    | 0.00 S     | BROW               | VN AICPA N    | MEMBERS                  | SHIP RENEV   | NAL NO     | TAX            |             |               |         |        |           |         |             | 1005940     | 00 BUSINE  | St         | 1000                      |         |          |
| 3 TREAS     | EDWARDS         | RONALD       | C 08/03/20  | 07/31/20     | AICPA *OA   | ICPA *ON     | VC            | 285.00    | 0.00 R     | EDWA               | ARDS AICPA    | A ANNUA                  | L MEMBER     | SHIP NO    | TAX            |             |               |         |        |           |         |             | 1005940     | OC BUSINE  | St         |                           |         |          |
| 4 TREAS     | HARVEY          | PETER        | 08/17/20    | 08/17/20     | D J*WALL D  | J*WALL N     | MA            | 467.88    | 0.00 H     | ARVEY              | WSJ ANNU      | UAL ONLI                 | NE SUBSCR    | RIPTION    | RENEWAL NO     | TAX CHARGE  | D             |         |        |           |         |             | 1005940     | OCTREASU   | IR         |                           |         |          |
| 5 TREAS     | NIX             | LAURA        | 08/18/20    | 08/17/20     | AMAZON.(A   | MAZON.(V     | MA            | 27.82     | 0.00 C     | OFFEE              | PURCHAS       | E REFUN                  | IDED BY L. I | NIX COLL   | LEAGUE RECIE   | PT NUMBER 3 | 322636        |         |        |           |         |             | 1005940     | OC BUSINE  | St         |                           |         |          |
| 6 TREAS     | RODEGERDTS      | JUSTIN       | 08/07/20    | 08/06/20     | WORDPRIM    | VORDPRIC     | CA            | 350.66    | 0.00 A     | WSC IN             | IVESTMEN      | T CLUB W                 | VEBSITE AU   | ITORENE    | EWAL TAX PAIL  | )           |               |         |        |           |         |             | 2651220     | 35 ALLEN-E | BC         |                           |         |          |
| 7 TREAS     | SCHMITZ         | DAVID        | 08/12/20    | 08/11/20     | AMZN MK A   | MZN MK V     | NA            | -276.71   | 0.00 S     | CANNE              | R/CASE/CA     | ABLE - CC                | DLLEGE HIS   | TORY SI    | UPPLIES - TAX  | PAID        |               |         |        |           |         |             | 1005941     | 11COLLEG   | E          |                           |         |          |
| 8 TREAS     | SCHMITZ         | DAVID        | 08/12/20    | 08/11/20     | AMZN MK A   | MZN MK V     | WA            | 276.71    | 0.00 S     | CANNE              | R/CASE/CA     | ABLE - CO                | DLLEGE HIS   | TORY S     | UPPLIES - TAX  | PAID        |               |         |        |           |         |             | 1005941     | 11COLLEG   | E          |                           |         |          |
| 9 TREAS     | SCHMITZ         | DAVID        | 08/12/20    | 08/11/20     | AMZN MK A   | MZN MK V     | WA            | 276.71    | 0.00       | CANNE              | R/CASE/CA     | ABLE - CC                | DLLEGE HIS   | TORY S     | UPPLIES - TAX  | PAID        |               |         |        |           |         |             | 1005941     | 11COLLEG   | E          | 2                         |         |          |
| 10 TREAS    | SCHMITZ         | DAVID        | 08/12/20    | 08/11/20     | AMZN MK A   | MZN MK V     | NA            | -276.71   | 0.00 S     | CANNE              | R/CASE/CA     | ABLE - CC                | DLLEGE HIS   | TORY S     | UPPLIES - TAX  | PAID        |               |         |        |           |         |             | 1005941     | 11COLLEG   | E          |                           |         |          |
| 11 TREAS    | SCHMITZ         | DAVID        | 08/12/20    | 08/11/20     | AMZN MK A   | MZN MK V     | WA            | 276.71    | 0.00 S     | CANNE              | R/CASE/CA     | ABLE - CC                | DLLEGE HIS   | TORY S     | UPPLIES - TAX  | PAID        |               |         |        |           |         |             | 1005941     | 11COLLEC   | E          |                           |         |          |
| 12 TREAS    | TRUST           | CF           | 07/29/20    | 07/27/20     | TOTAL OF TO | OTAL OF V    | WA            | 65.28     | 3.26 C     | OLLEG              | E COPY CH     | HARGES                   |              |            |                |             |               |         |        |           |         |             | 1985940     | OCCOLLEG   | E          |                           |         |          |
| 13 TREAS    | TRUST           | CF           | 08/12/20    | 08/11/20     | CFA INSTIC  | FA INSTI     | VA            | -275.00   | 0.00 C     | FA MEN             | MBERSHIP      | RENEWA                   | AL P. HARVE  | EY NO T    | AX             |             |               |         |        |           |         |             | 1005940     | OCTREASU   | R          |                           |         |          |
| 14 TREAS    | TRUST           | CF           | 08/12/20    | 08/11/20     | CFA INSTIC  | FA INSTIV    | VA            | 275.00    | 0.00 C     | FA MEN             | MBERSHIP      | RENEWA                   | AL P. HARVE  | EY NO T    | AX             |             |               |         |        |           |         |             | 1005940     | OCTREASU   | IR         |                           |         |          |
| 15 TREAS    | TRUST           | CF           | 08/12/20    | 08/11/20     | CFA INSTIC  | FA INSTI     | VA            | 275.00    | 0.00 C     | FA MEN             | MBERSHIP      | RENEWA                   | AL P. HARVE  | EY NO T    | AX             |             |               |         |        |           |         |             | 1005940     | OCTREASU   | IR         |                           |         |          |
| 16 TREAS    | TRUST           | CF           | 08/12/20    | 08/11/20     | CFA INSTI C | FA INSTI V   | VA            | -275.00   | 0.00 C     | FA MEN             | MBERSHIP      | RENEWA                   | AL P. HARVE  | EY NO T    | AX             |             |               |         |        |           |         |             | 1005940     | OCTREASU   | IR         |                           |         |          |
| 17 TREAS    | TRUST           | CF           | 08/12/20    | 08/11/20     | CFA INSTI C | FA INSTIV    | VA            | 275.00    | 0.00 C     | FA MEN             | MBERSHIP      | RENEWA                   | AL P. HARVE  | EY NO T    | AX             |             |               |         |        |           |         |             | 1005940     | OCTREASU   | IR         |                           |         |          |
| 18 TREAS    | TRUST           | CF           | 08/13/20    | 08/12/20     | MILLER N/M  | ILLER N. C   | OR            | 1775.50   | 0.00 H     | IUMAN F            | RESOURCE      | ES LEGAL                 | SERVICES     | NO TAX     | ( NEEDED       |             |               |         |        |           |         |             | 1005940     | 01LEGAL    | SE         |                           |         |          |
| 19 TREAS    | TRUST           | CF           | 08/13/20    | 08/13/20     | UPS*29C7 U  | IPS*29C7 0   | GA            | 11.00     | 0.00 S     | HIPPIN             | G CHARGE      | S FOR CO                 | OLLEGE HIS   | STORY M    | MATERIALS D. ( | URRENT TO D | D. SCHMITZ (H | OME PI  | CKUP/O | VLINE SCI | HEDULIN | NG)         | 1005941     | 11COLLEG   | E          |                           |         |          |
| 20 TREAS    | TRUST           | CF           | 08/13/20    | 08/13/20     | UPS*1ZV8U   | IPS*1ZV8     | GA            | 28.61     | 0.00 S     | HIPPIN             | G CHARGE      | S FOR CO                 | OLLEGE HIS   | STORY M    | MATERIALS D. ( | URRENT TO D | D. SCHMITZ    |         |        |           |         | 113         | 1005941     | 11COLLEG   | E          |                           |         |          |
| 21 TREAS    | TRUST           | CF           | 08/17/20    | 08/17/20     | AMZN MK A   | MZN MK V     | NA            | 148.08    | 12.10 C    | HROME              | BOOK PRO      | OTECTIVE                 | E CASE AND   | RECEI      | PT SCANNER (   | TO BE SHARE | D BY PRES O   | FFICE/T | RUST/C | O OFFICI  | E)      |             | 1005940     | OCTREASU   | IR         |                           |         |          |
| 22          |                 |              |             |              |             |              |               |           |            |                    |               |                          |              |            | 2              |             |               |         |        |           |         |             |             |            |            |                           |         |          |
| 23          |                 |              |             |              |             |              |               |           |            |                    |               |                          |              |            |                |             |               |         |        |           |         |             |             |            |            |                           |         |          |
| 24          |                 |              |             |              |             |              |               |           |            |                    |               |                          |              |            |                |             |               |         |        |           |         |             |             |            |            |                           |         |          |
| 25          |                 |              |             |              |             |              |               |           |            |                    |               |                          |              |            |                |             |               |         |        |           |         |             |             |            |            |                           |         |          |
| 26          |                 |              |             |              |             |              |               |           |            |                    |               |                          |              |            |                |             |               |         |        |           |         |             |             |            |            |                           |         |          |
| 27          |                 |              |             |              |             |              |               |           |            |                    |               |                          |              |            |                |             |               |         |        |           |         |             |             |            |            |                           |         |          |
| 28          |                 |              |             |              |             |              |               |           |            |                    |               |                          |              |            |                |             |               |         |        |           |         |             |             |            |            |                           |         |          |
| 29          |                 |              |             |              |             |              |               |           |            |                    |               |                          |              |            |                |             |               |         |        |           |         |             |             |            |            |                           |         |          |
| 30          |                 |              |             |              |             |              |               |           |            |                    |               |                          |              |            |                |             |               |         |        |           |         |             |             |            |            |                           |         |          |
| 31          |                 |              |             |              |             |              |               |           |            |                    |               |                          |              |            |                |             |               |         |        |           |         |             |             |            |            |                           |         |          |

Before you report a problem, double check you have followed ALL instructions.

#### The TME section is required by our auditors, they specifically look at this information and that it has the proper authorization

| =  | Apps | W Whit     | tman College 🛛 🚷 Colleague Home      | <b>e</b> T | he New York T | ime 🔳 i           | 2020 0 | Off Campus H 🔇 Sign In to Smart Data 🧕 Amazon.com : U | JNI 🔳 Whitman Zoom 🛛 🛛 G                                           | eneral Ledger   W 📘                       | 🔋 Sign In - Passagewa 🛛 🕭 My Drive - Google |             |
|----|------|------------|--------------------------------------|------------|---------------|-------------------|--------|-------------------------------------------------------|--------------------------------------------------------------------|-------------------------------------------|---------------------------------------------|-------------|
|    |      | JP Mor     | gan Template 🕁 🗈 🙆                   |            |               |                   |        |                                                       |                                                                    |                                           |                                             |             |
| ₿  |      | File Edi   | t View Insert Format Data            | Tool       | ls Add-ons    | Help JP           | Morg   | gan Last edit was yesterday at 3:06 PM                |                                                                    |                                           |                                             |             |
|    | ~ ~  | ~ 6 1      | ₽ 100% - \$ % .0 .00                 | 123-       | Arial         |                   |        | - B <i>I</i> ≎ <u>A</u>                               | • 🕅 • 🖙 = 🖽 🔻 •                                                    | Σ -                                       |                                             |             |
| fx | 1    |            |                                      |            | 4             |                   |        |                                                       |                                                                    | 9                                         |                                             |             |
|    | A    | В          | С                                    | D          | E             | F                 | G      | Н                                                     | 1                                                                  | J                                         | K L M                                       |             |
| 2  |      | Name:      | OFFICE                               |            | Dept          | TRU               |        | Statement Date:                                       | September 21, 2020                                                 |                                           |                                             |             |
| 4  | -    |            | Tatal amount of IDMC average         |            | C 17 400 E2   | Amte              | Tra    | TRIP SUMMARY / LOCAL MEAL DETAIL                      | EMPLOYEE CERTIFICATIONS:                                           | at to the best of my                      |                                             |             |
| 6  |      |            | Total amount of JPWIC expense        |            | \$ 17,490.52  | Anto              | IIIa   | ver, indicate travel line #3 from below for each trip | knowledge;                                                         | lat to the best of my                     |                                             | After the   |
| 7  |      |            | Cash advances per statement          |            |               |                   |        |                                                       | reimbursed by any entity other th                                  | ot been nor will be<br>an Whitman College |                                             | individual  |
| 8  | -    |            | Amount of cash advance(s) used       |            |               |                   | -      |                                                       | 2 - the expenses detailed were n<br>business purposes of Whitman C | ecessary to the<br>college and were       |                                             | inurviuua   |
| 10 |      | ,          | Personal or disallowed card activity |            |               |                   | <==    | - Local Meals: Indicate Local Meal line #s from below | appropriate and reasonable in na                                   | ature.                                    | Budget officer                              | sheets hav  |
| 11 |      |            | Total that cardholder owes           |            | <b>\$</b> -   |                   |        |                                                       |                                                                    |                                           |                                             | 1           |
| 12 | -    |            |                                      |            |               | 0.00              | <==    | Total Other Charges:                                  | SIGNATURE X                                                        |                                           | must sign if TME                            | been        |
| 13 | Rec  | ciepts ver | ified by                             |            |               | 0.00              |        | Grand Total (calculated):                             | (required)                                                         |                                           | or over \$5,000                             | nonulator   |
| 14 |      |            | 100000788                            |            | Sara Frev     |                   |        |                                                       |                                                                    |                                           |                                             | populated   |
| 15 |      |            |                                      | Dat        | te submitted  |                   | DEF    | PARTMENT OF DIVISION APPROVAL                         | BUDGET OFFICER APPROVAL                                            |                                           |                                             | and expor   |
|    | -    |            |                                      |            |               |                   |        |                                                       | (required for TME and/or sing                                      | e charge > \$5,000)                       |                                             | to filos vo |
| 16 |      | Date       | Vendor                               | State      | Amount        | Tax Paid          | SU     | T Business Purpose, what was purchased, details, etc. | Budget Funding                                                     | GL#                                       |                                             | to mes yo   |
| 18 | 1    | 6/2/20     | CITY OF WALLA WALLA WA               | WA         | \$ 331.68     | \$-               |        | MAY CITY BILL 108 SHADY RILL NO TAX                   | 108 SHADY RILL WATER &<br>WASTE DISP                               | 3-94-89-40642-5523                        |                                             | can         |
| 19 | 2    | 6/2/20     | CITY OF WALLA WALLA WA               | WA         | \$ 358.63     | \$ -              |        | MAY CITY BILL 220 MARCUS NO TAX                       | 220 MARCUS WATER &<br>WASTE DISP                                   | 3-94-89-40645-5523                        |                                             | summariz    |
| 20 | 3    | 6/2/20     | CITY OF WALLA WALLA WA               | WA         | \$ 143.57     | <mark>\$</mark> - |        | MAY CITY BILL 219 MARCUS                              | 219 MARCUS WATER/WASTE -<br>CF                                     | 3-94-89-40790-5523                        |                                             | the TMF     |
| 21 | 4    | 6/2/20     | CITY OF WALLA WALLA WA               | WA         | \$ 135.12     | <b>S</b> -        |        | MAY CITY BILL 9 BOYER NO SALES TAX                    | 9 BOYER WATER/WASTE - TR                                           | 5-18-00-00385-5523                        |                                             | informati   |
| 22 | 5    | 6/2/20     | CITY OF WALLA WALLA WA               | WA         | \$ 13.00      | \$ -              |        | MAY CITY BILL 11 BOYER                                | 11 BOYER WATER/WASTE -TR                                           | <mark>5-18-00-004</mark> 04-5523          |                                             | informatio  |
| 23 | 6    | 6/2/20     | CITY OF WALLA WALLA WA               | WA         | \$ 147.97     | \$ -              |        | MAY CITY BILL 112 SHADY RILL NO TAX                   | 112 SHADY RILL WATER &<br>WASTE DISP                               | 3-94-89-40643-5523                        |                                             | and perso   |
| 24 | 7    | 6/2/20     | CITY OF WALLA WALLA WA               | WA         | \$ 162.56     | <b>\$</b> -       |        | MAY CITY BILL 363 LINDEN LN                           | 363 LINDEN WATER/WASTE<br>-TR                                      | 5-18-00-00625-5523                        |                                             | charges     |
| 25 | 8    | 6/2/20     | CITY OF WALLA WALLA WA               | WA         | \$ 155.17     | <mark>\$</mark> - |        | MAY CITY 416 CYPRESS NO TAX                           | 416 CYPRESS WATER/WASTE<br>- TR                                    | 5 <mark>-18-00-00744-5523</mark>          |                                             |             |
| 26 | 9    | 6/2/20     | CITY OF WALLA WALLA WA               | WA         | \$ 148.06     | s -               |        | MAY CITY BILL 136 MERRIAM NO TAX                      | 136 MERRIAM WATER/WASTE                                            | 5-18-00-02231-5523                        |                                             |             |

ve rted U on nal

## Why do I need to fill out TME section?

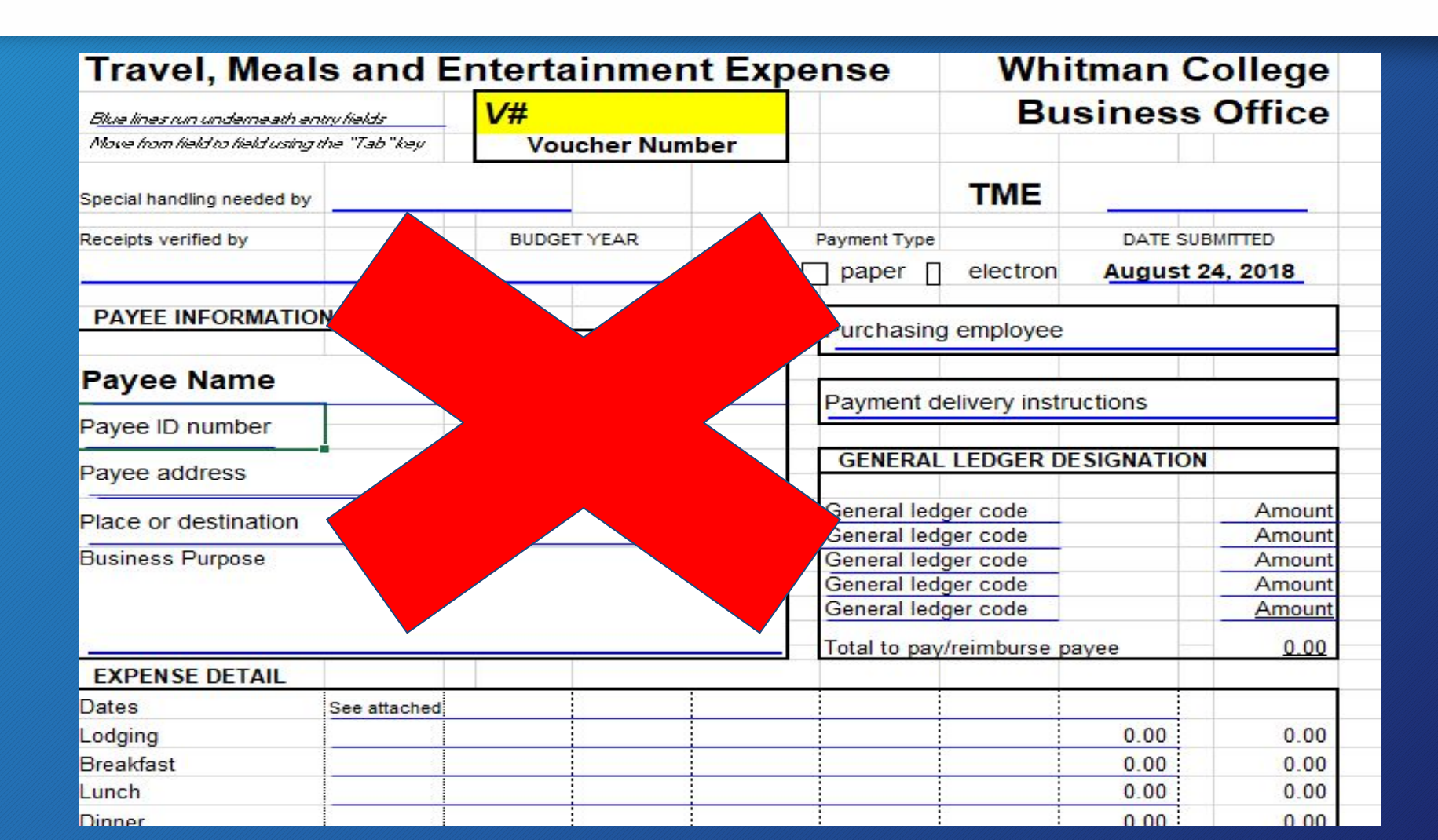

1. Required by auditors

2. So you don't have to fill out a TME for EACH trip

### **Organization of packet**

| Mamaa                                                                   | PROVAN CLICAN                                                                                |              | Dent      | TDEAC                                                         |     | Statement Date:                                     | August 20, 2020                                                                                                    |                          |  |  |
|-------------------------------------------------------------------------|----------------------------------------------------------------------------------------------|--------------|-----------|---------------------------------------------------------------|-----|-----------------------------------------------------|----------------------------------------------------------------------------------------------------|--------------------------|--|--|
| Name.                                                                   | BROWN, SUSAN                                                                                 |              | Dept      | TREAS                                                         | _   | Statement Date:                                     | August 20, 2020                                                                                                    |                          |  |  |
|                                                                         | Total amount of JPMC expense<br>Cash advances per statement<br>Amount of cash advance(s) use | e<br>nt<br>d | \$ 484.00 | Amts Travel: Indicate Travel line Bs from below for each trip |     |                                                     | Emircori te Certifications.<br>By my signature below I certify that to the best of my<br>knowledge;<br>1 - the expenses detailed have not been nor will be<br>reimbursed by any entity other than Whitman College<br>2 - the expenses detailed were necessary to the<br>business purcoses of Whitman College and were |                          |  |  |
| Personal or disallowed card activity<br>Total that cardholder owes \$ - |                                                                                              |              |           |                                                               | <== | Local Meals: Indicate Local Meal line #s from below | appropriate and reasonable in nature.<br>SUSAN BYOWN                                                                                                    |                          |  |  |
|                                                                         |                                                                                              |              |           | \$ 484.00 <==Total Other Charges:                             |     |                                                     | SIGNATURE X Susan Brown (Aug 28, 2020 10:37 PDT)                                                                                                    |                          |  |  |
| Date                                                                    | Vendor                                                                                       | State        | Amount    | Tax Paid                                                      | SUT | Business Purpose, what was purchased, details, etc. | (required for TME and/or single<br>Budget Funding                                                                                                    | charge > \$5,000)<br>GL# |  |  |
| Date                                                                    | Vendor                                                                                       | State        | Amount    | Tax Paid                                                      | SUT | Business Purpose, what was purchased, details, etc. | Budget Funding                                                                                                    | GL#                      |  |  |
| 8/6/2                                                                   | AICPA *ORDER                                                                                 | NC           | \$ 484.00 | s -                                                           |     | S. BROWN AICPA MEMBERSHIP RENEWAL NO TAX            | BUSINESS OFFICE SERVICES                                                                                                    | 1-00-59-40002-520        |  |  |
|                                                                         |                                                                                              |              |           |                                                               |     |                                                     |                                                                                                    |                          |  |  |
|                                                                         |                                                                                              |              |           |                                                               |     |                                                     |                                                                                                    |                          |  |  |
|                                                                         |                                                                                              |              |           |                                                               |     |                                                     |                                                                                                    |                          |  |  |
|                                                                         |                                                                                              |              |           |                                                               |     |                                                     |                                                                                                    |                          |  |  |
| -                                                                       |                                                                                              |              |           |                                                               |     |                                                     |                                                                                                    |                          |  |  |
|                                                                         |                                                                                              |              |           |                                                               |     |                                                     |                                                                                                    |                          |  |  |
|                                                                         |                                                                                              | _            |           |                                                               | _   |                                                     |                                                                                                    |                          |  |  |
|                                                                         |                                                                                              |              |           | -                                                             |     |                                                     |                                                                                                    |                          |  |  |

Documentation sheet

| J.P.Morgan<br>JPMORGAN CHASE BANK NA<br>P.O. BOX 193918<br>MAIL SUITE DE1-1404<br>WILMINGTON DE 19850                                                                   | MEMO STATEMENT<br>THIS IS NOT A BILL<br>ACCOUNT NUMBER XXXX XXXX XXXX 8559<br>STATEMENT DATE 08-20-20 |
|----------------------------------------------------------------------------------------------------|----------------------------------------------------------------------------------------------------|
| SUSAN BROWN ** 000<br>WHITMAN COLLECE<br>345 BOYRE AVE<br>WALLA WALLA WA 99362-2067<br>FOR RECONCILIATION PURPOSES ONL<br>NAME: SUSAN BROWN                             | NET CHARGES         \$484.00           DOGODO                                                         |
| ACCOUNTING CODE: 10059400025300<br>CARDHOLDER A<br>Post Tran<br>Date Date Reference Number<br>08-07 08-05 55432860219200273126492 AICPA * ORDER 888-77<br>Q 2 _ 1 9 O O | CTIVITY<br>ctivity<br>7.7077 NC 484.00<br>8 Ctivity 484.00                                            |
| Statement                                                                                                    | 2                                                                                                    |
|                                                                                                    |                                                                                                    |

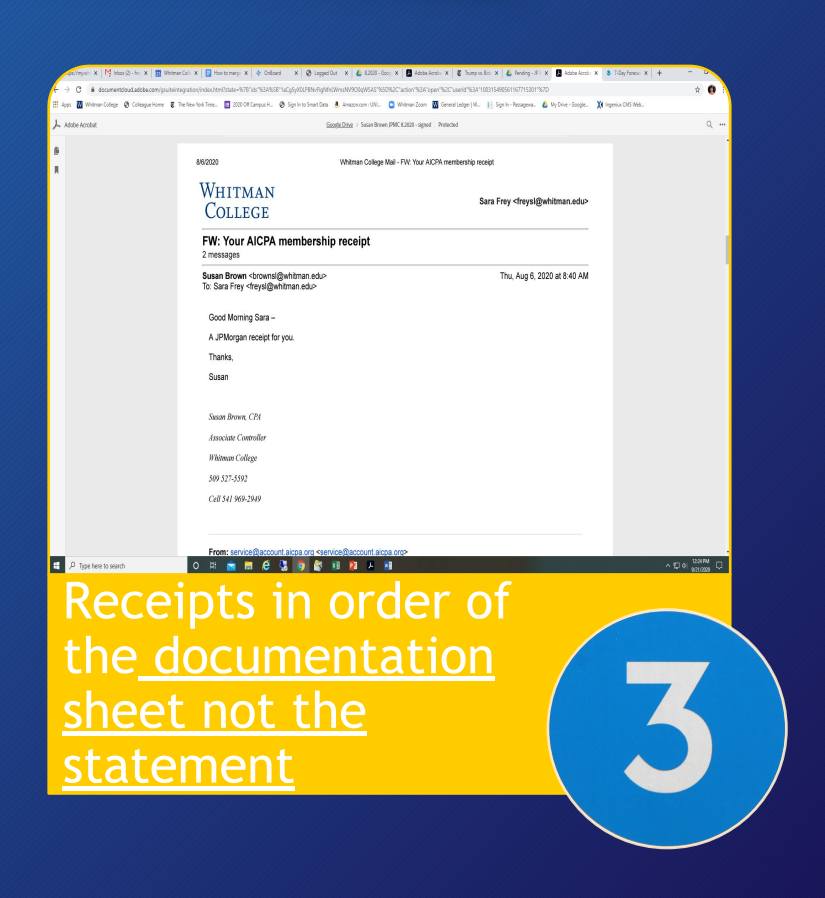

# Receipts

#### **Itemized Receipts**

- Needed for every charge and must match the statement amount. Cardholders can email a photo or scan (scannable is a free app that creates pdfs) to admin. Paper receipts are not required.
- If a purchase has a tip added, make sure the receipt shows the total with the tip.

# **Receipts**

#### **Missing Receipts**

- Cardholder should contact the company and try to acquire a duplicate receipt.
- JP Morgan Missing Receipt Form (located on the Google Drive) must be filled out if you do not have the receipt. Include in packet where the receipt would be. It needs to be signed by the cardholder and then signed by Kirsten Kitamura in the Business Office.

## **Receipts**

#### Personal charges

- Indicate personal or non-allowed charges on the upper left side of the JPMorgan template (google sheet)
- Cardholder must reimburse the college BEFORE statement is submitted
- Receipt from Student Accounts office should go directly behind the statement
  - Receipt and charge should both go to the default GL
  - Indicate in description "personal charge, reimbursed by cardholder"

### **Submitting Packet**

# Save packet as one pdf

• FirstnameLastnamedate: SaraFrey8.20JPMC

# Create SignRequest

Larger statements may require you to reduce file size in adobe pdf.

# SignRequest (you will need to have an account to create a SignRequest)

- SignRequest allows you to select who will sign, the order they sign and who will receive a completed copy.
- Signatures Needed:
  - Card holder (first)
  - Supervisor (second)
  - Department Head (third)
  - Budget Officer (as needed) if:
    - single charge over \$5,000
    - ANY travel, meals entertainment charges
  - Business Office (as needed) missing receipt form
- Send as: "will receive a copy" to <u>JPMORGAN@WHITMAN.EDU</u>.

### **Time Frames & Specifics**

- All information for Smart Data (descr, gl acct, use tax info) must be input by the <u>5<sup>th</sup></u> of the month following the statement date.
- All JPMC document packets must be submitted via SignRequest (with all signatures) no later than the <u>10<sup>th</sup></u> of the month following the statement date.
- Personal use of credit cards is prohibited.

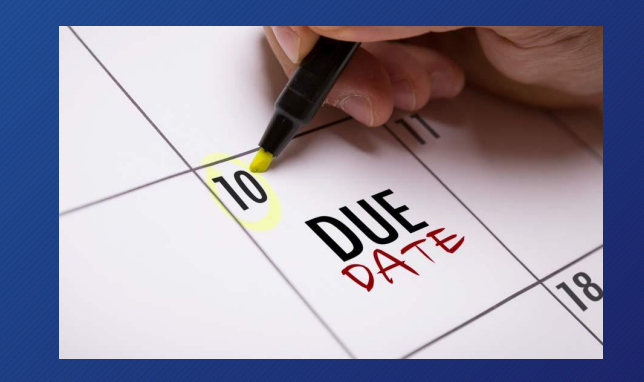

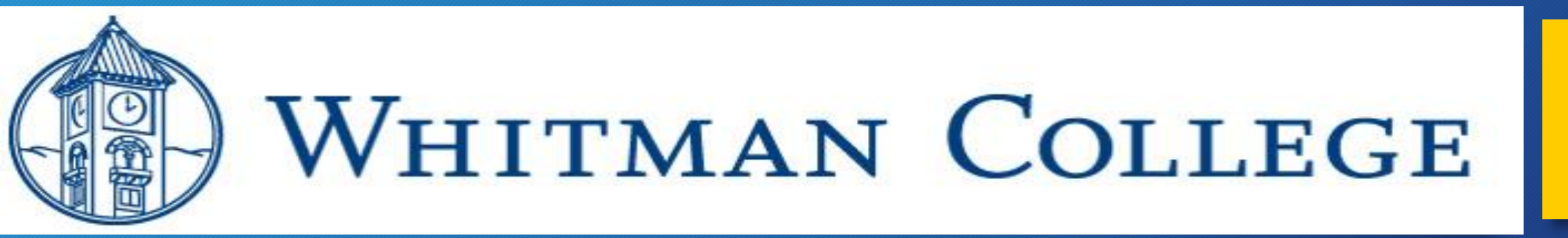

#### Contact: JPMORGAN@WHITMAN.EDU

- new cards
- suspending/closing an account
- limit changes (must copy executive assistant for your cabinet officer)
- default GL account
- charge disputes
- add new GL accounts in Smart Data
- review of use tax information
- Smartdata reporting issues
- Signrequest
- submission of final packets

#### Questions, Concerns, Discussion

How can we make this process easier for you?

What are some of your pain points?

How can we help train your cardholders?